## **ABA Fraud Contact Directory**

# How to Upload Claim Requirements

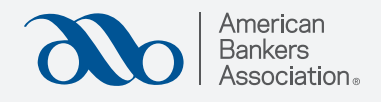

# American Barkeren Barkeren Barkeren Barking Topics Training & Events Member Tools News & Research Advocacy About Us **E** Q **O** Select "Manage Fraud ABA Fraud Contact Directory Q TERMS OF USE: • Your must provide a fraud contact in order to view the ABA Fraud Contact Directory. • The contacts in this directory are strictly for use by participating institutions and should NOT be given to austomers. Such chaining violates the terms of use and may result in loss of access to the directory. • If we are notified of an out of date contact. ABA will contact you and you will have a week to change your contact before it is removed for you. • If all contacts listed in the ABA Fraud Contact Directory are out of date, your access to the directory will be blocked. If you are adding or editing contacts, you agree you have authorization to share the contact's information. American Bankers Association 1-800-Bankers (800-226-5377) 1333 New Hampshire Avenue NW Washington, DC 20036

## Step 2:

Step 1:

Contacts."

This page displays all the banks you manage.

### Select "Fraud Contacts"

under the bank you would like to upload claim requirements for.

| American<br>Bankers<br>Association.  | Banking Topics | Training & Events | Member Tools | News & Research | Advocacy | About Us | <b>⊨</b>  Q  <b>0</b> |          |
|--------------------------------------|----------------|-------------------|--------------|-----------------|----------|----------|-----------------------|----------|
| Fraud Contact Directory > Manage Fra | ud Contacts    |                   |              |                 |          |          |                       |          |
| ABA Fraud                            | Contact        | Director          | ry           |                 |          |          |                       |          |
| Manage fraud contacts                | for my bank a  | ind bank subsidi  | aries        |                 |          |          |                       |          |
|                                      |                |                   |              |                 |          |          |                       |          |
| How to Guide                         |                |                   |              |                 |          |          |                       |          |
|                                      |                |                   |              |                 |          |          |                       |          |
| Type to filter                       |                |                   |              |                 |          |          | Sort By<br>Company    | <b>v</b> |
|                                      |                |                   |              |                 |          |          |                       |          |
| American Bankers Association (AB     | A)             |                   |              |                 |          |          |                       |          |
| FDIC Number: 1                       |                |                   |              |                 |          |          |                       |          |
| Washington DC                        |                |                   |              |                 |          |          |                       |          |
| Fraud Contacts                       |                |                   |              |                 |          |          |                       |          |
|                                      |                |                   |              |                 |          |          |                       |          |
|                                      |                |                   |              | 1               |          |          |                       |          |
|                                      |                |                   |              | 10              |          |          |                       |          |

# Step 3:

## Click "Upload Claim Requirements."

To see currently posted claim requirements, click "View Current Claim Requirements."

### ABA Fraud Contact Directory

| How to           | o Guide                                                               |        |                   |                                 |        |                                             |       |                   |                    |                          |                                                                                                  |         |   |
|------------------|-----------------------------------------------------------------------|--------|-------------------|---------------------------------|--------|---------------------------------------------|-------|-------------------|--------------------|--------------------------|--------------------------------------------------------------------------------------------------|---------|---|
|                  |                                                                       |        |                   |                                 |        |                                             |       |                   |                    |                          |                                                                                                  |         |   |
| you are          | e adding or editing co                                                | ntacts | , you agree yo    | u have autho                    | orizat | ion to share th                             | ne co | intact's info     | ormation.          |                          |                                                                                                  |         |   |
| Uploa            | d Claim Requirements                                                  |        |                   |                                 |        |                                             |       |                   |                    |                          |                                                                                                  |         |   |
| View (<br>Requi  | Current Claim<br>rements                                              |        |                   |                                 |        |                                             |       |                   |                    |                          |                                                                                                  |         |   |
| _                |                                                                       |        | t generate, there | are no claim                    |        |                                             |       |                   |                    |                          |                                                                                                  |         |   |
| require          | ments posted for this bank                                            | <      |                   |                                 |        |                                             |       |                   |                    |                          |                                                                                                  |         |   |
|                  |                                                                       |        |                   |                                 |        |                                             |       |                   |                    |                          |                                                                                                  |         |   |
|                  |                                                                       |        |                   |                                 |        |                                             |       |                   |                    |                          |                                                                                                  |         |   |
|                  |                                                                       |        |                   |                                 |        |                                             |       |                   |                    |                          |                                                                                                  |         |   |
|                  |                                                                       |        |                   |                                 |        |                                             |       | Add I             | -<br>raud Contacts |                          |                                                                                                  |         |   |
| 10 ¥e            | ntries per page                                                       |        |                   |                                 |        |                                             |       | Add1              | Fraud Contacts     |                          |                                                                                                  | Search: |   |
| 10 → e<br>Action | ntries per page<br>Bank Name                                          | ÷      | FDIC ¢            | Type of<br>Contact              |        | Name of<br>Contact                          |       | Add I             | Fraud Contacts     | Email \$                 | Additional Information                                                                           | Search: |   |
| 10 v e<br>Action | ntries per page<br>Bank Name<br>American Bankers<br>Association (ABA) | ÷      | FDIC<br>Number    | Type of<br>Contact<br>ACH Conta | ¢      | Name of<br>Contact<br>Test Fraud<br>Contact |       | Add I<br>Active 🔅 | Phone              | Email \$<br>test@aba.com | Additional Information<br>additional Information can include<br>any other necessary information. | Search: | ÷ |

## Step 4:

## Upload the claim requirement PDF by attaching it to the email that pops up.

You can only upload one claim requirement per bank.

If you already uploaded a document, this upload will replace the existing claim requirements document.

*Please allow 3-5 business days for processing.* 

#### ABA Fraud Contact Directory

💁 😸 🤌 💍 🔶 🗢 Claim Requirements for American Bankers Association (ABA)(1) - Message (HTML) ρ File Message Insert Draw Options Format Text Review Help If you are adding or editing contacts, you agree 🛅 👻 🍕 🛛 Aptos То ○ fraudcontactdirectory@aba.cor ⊳ Send Gc Subject Claim Requirements for American Bankers Association (ABA)(1) If you click this button and a PDF does not generate, there a requirements posted for this bank To upload claim requirements for your institution, please attach the PDF. Only one document is allowed per bank. If you already have a claim requirements document uploaded to the directory, this submission will replace it. Once you submit your PDF, please allow 3-5 business days for the document to be processed and posted in the directory. 10 v entries per page FDIC Number Action Bank Name . American Bankers Association (ABA) American Bankers Association (ABA)